## How to Change Beacons Pulse Radius:

A Beacon's pulse radius determines the distance the beacon can detect a user's presence. The higher the pulse radius, the farther the beacon can reach to sense a Bluetooth connection.

**Step 1**: Download the "RadBeacon E" App

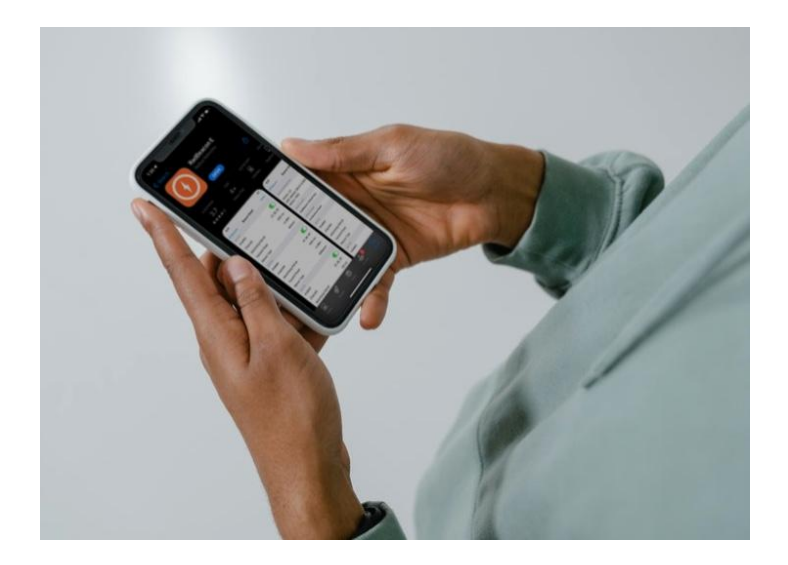

Step 2: Turn Bluetooth ON, on your cellular device

**Step 3:** Locate and quickly press the "**O** –" button on the side of the Beacon.

You'll know you've done it right by the **faint blue light** flickering on the device's face.

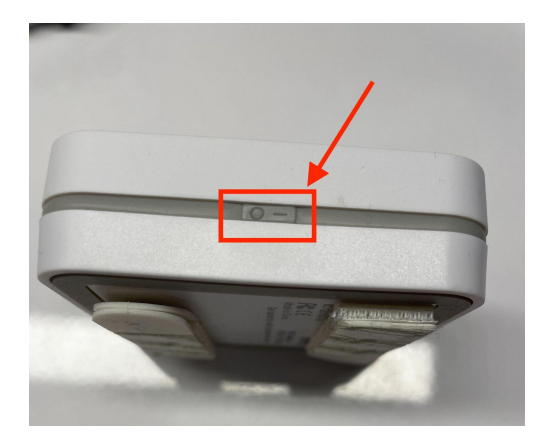

Step 4: Open the RadBeacon E app and pull down or scroll up on the app until you see that it is "Scanning for Beacons".

**Step 5:** Select the desired beacon that shows a matching MAC address. You can locate the MAC address at the bottom of the beacon.

Step 6: Select the name and scroll down to enable SLOT #1

**Step 7:** Change the Transmit Power to -20dBm which is the standard and if you would like to increase the pulse radius then set the transmit power to -16dBm. Once complete,

select "Action", then "Apply Changes".

| 3:09 🕇 |                      | 🗢 🚱    |
|--------|----------------------|--------|
|        | Beacons              | Action |
|        | Scanning for Beacons |        |
|        |                      |        |
|        |                      |        |
|        |                      |        |
|        |                      |        |
|        |                      |        |
| 4:10 🕇 |                      |        |

| 4:10 🕇                                  | 🗢 💋               |  |  |  |
|-----------------------------------------|-------------------|--|--|--|
| Beaco                                   | ons Action        |  |  |  |
| (Unnamed)                               |                   |  |  |  |
| EC:F5:5D:7C:8B:14                       | Battery: 100% 🔷 🔪 |  |  |  |
| Up since Dec 18, 2018 at 1:28:53 PM CST |                   |  |  |  |

| SLOT #1              |              |
|----------------------|--------------|
| Enabled              |              |
| Channels             | 37, 38, 39 > |
| Advertising Interval | 100 ms >     |
| Transmit Power       | -20 dBm >    |
| Beacon Type          | iBeacon >    |